## How to Update Your Permanent Address Required for Diplomas

Log into Banner Self Service. Select the Personal Information tab & click View/Update Personal Information.

| Personal<br>Information                   | Financial Aid<br>Services                                                                                                    | Student<br>Services   | Faculty<br>Services    | Employee<br>Services    |
|-------------------------------------------|----------------------------------------------------------------------------------------------------|-----------------------|------------------------|-------------------------|
| Search                                    | Go                                                                                                    |                       |                        |                         |
| PERSONAL I                                | NFORMATION                                                                                                    | N                     |                        |                         |
|                                           |                                                                                                    | /                     |                        |                         |
| View/Update Pers<br>View and update bio   | onal Information for a state of the second state of the second sta | resses, telephone num | bers, email addresses, | and emergency contacts. |
| Name Change Inf                           | ormation                                                                                                    |                       |                        |                         |
| Social Security N                         | umber Change Info                                                                                                    | rmation               |                        |                         |
| Notifications and<br>PLU Alert System and | Preferences                                                                                                    | references            |                        |                         |

Scroll down to the Address section of the page.

| Address                                                                                    | (+) Add                                                                  | d New |
|--------------------------------------------------------------------------------------------|--------------------------------------------------------------------------|-------|
| Employee Office Address                                                                    | Permanent Address                                                        |       |
| Current<br>06/20/2005 - (No end date)<br>Registrar's Office<br>Campus Mail<br>Washington 0 | Current<br>06/20/2005 - (No end date)<br>Tacoma<br>Washington 98466-5652 |       |
|                                                                                            |                                                                          |       |

If the Permanent Address listed is correct, nothing more needs to be done & you can leave the page. If the Permanent Address listed needs to be updated, click on the Pen button (see red arrow in image) If there is no Permanent Address, click *Add New* (+ button on in the upper right corner).

During the address update process, be sure that you use the Permanent Address for the *Type of Address* (see yellow highlight in image). If you have a previous Permanent Address you cannot enter an overlapping *Valid From* date, be sure the new address starts after the previous one ends.

| Type of Address      | Valid From           | Valid From |                      | Valid Until |  |
|----------------------|----------------------|------------|----------------------|-------------|--|
| Permanent Address    | ∽ MM/dd/yyyy         |            | MM/dd/yyyy           | ā           |  |
| Address Line 1       | Address Line 2       |            | Address Line 3       |             |  |
| Enter Address Line 1 | Enter Address Line 2 |            | Enter Address Line 3 |             |  |
| City                 | State/Province       |            | County               |             |  |
| Enter City           | Select State         | ~          | Select County        | ~           |  |
| Zip/Postal Code      | Country              |            |                      |             |  |
| Enter Zip Code       | Select Country       | ~          |                      |             |  |

Once done, click Update or Add depending on if you updated or added a Permanent Address.